### Incarichi conferiti e autorizzati ai dipendenti

#### Sei qui: Home Page | Amministrazione Trasparente | Personale | Incarichi conferiti e autorizzati ai dipendenti Incarichi amministrativi di vertice > Art. 18. Obblighi di pubblicazione dei dati relativi agli incarichi conferiti ai dipendenti pubblici Dirigenti 1. Fermo restando quanto previsto dall'articolo 9-bis, le pubbliche amministrazioni pubblicano l'elenco degli incarichi conferiti o > Incarichi di Funzione autorizzati a ciascuno dei propri dipendenti, con l'indicazione della durata e del compenso spettante per ogni incarico. Dotazione organica > Personale non a tempo indeterminato Incarichi autorizzati ai dipendenti ex art. 53 D.lvo 165/2001: gli incarichi conferiti e o autorizzati ai dipendenti della A.S.L. Pescara, a Tassi di assenza > partire dal 01.01.2018, sono fruibili per la visione mediante accesso alle tabelle pubblicate sul sito del sistema di banche dati perla PA, realizzato per raccogliere i dati da parte del Dipartimento della Funzione Pubblica, tramite collegamento ipertestuale (ex art. 9-bis Incarichi conferiti e autorizzati ai > comma 2 D.Lgs n. 33/2013). dipendenti E' possibile collegarsi cliccando sul seguente link: > tazione collettiva Dal sito web della A.S.L. di Pescara Sezione Amministrazione https://consulentipubblici.dfp.gov.it/ Trasparente-Personale-Incarichi conferiti e autorizzati ai dipendenti tazione integrativa > cliccare sul link indicato > Compilando poi i seguenti campi: Amministrazione: Azienda USL di Pescara Anno: inserendo l'anno che si vuole visualizzare

E selezionando la dicitura "DIP" per visualizzare tutti gli incarichi autorizzati ai dipendente della A.S.L. di Pescara nell'anno di interesse.

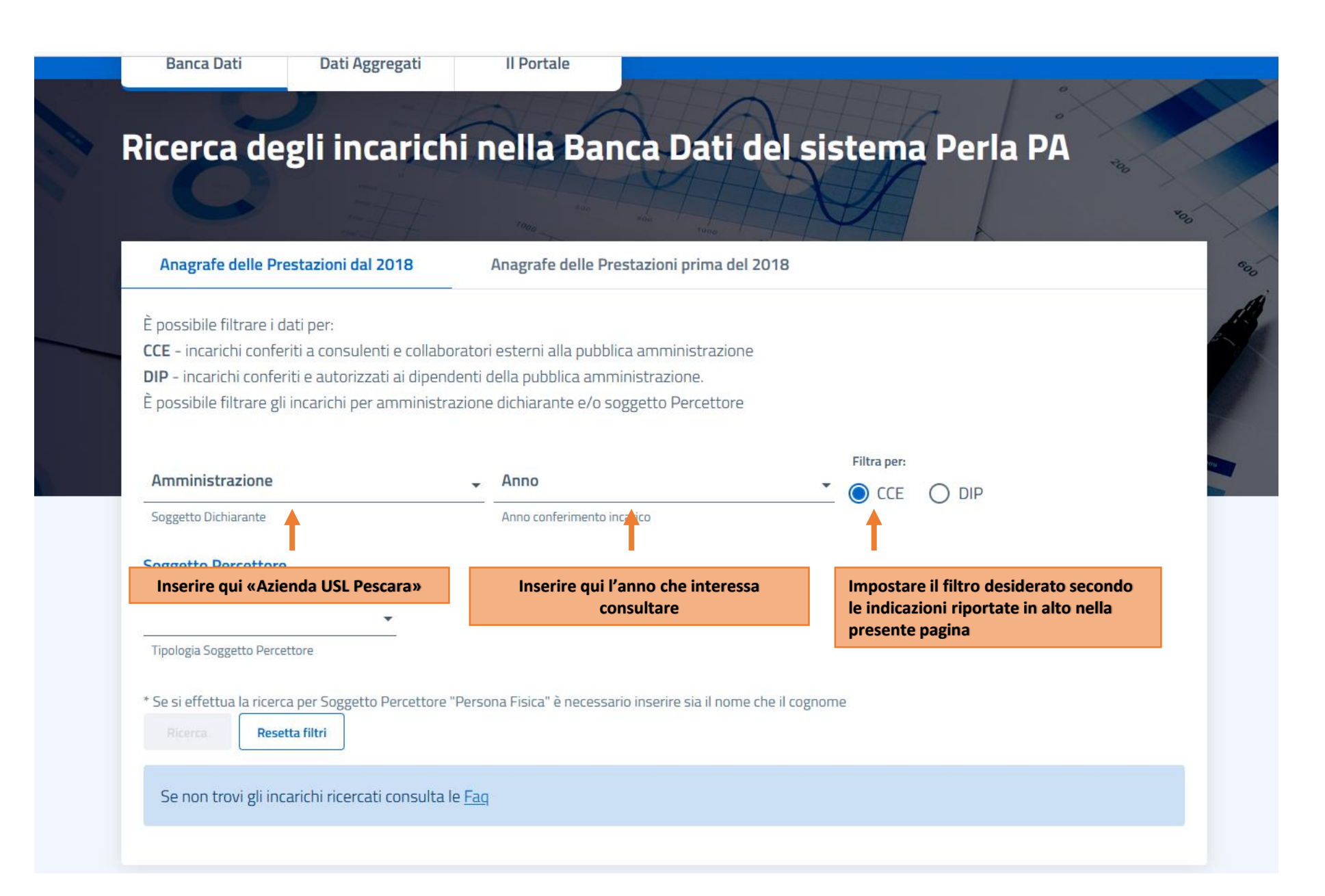

# Ricerca degli incarichi nella Banca Dati del sistema Perla PA

Anagrafe delle Prestazioni dal 2018

Anagrafe delle Prestazioni prima del 2018

000

È possibile filtrare i dati per:

**CCE** - incarichi conferiti a consulenti e collaboratori esterni alla pubblica amministrazione **DIP** - incarichi conferiti e autorizzati ai dipendenti della pubblica amministrazione. È possibile filtrare gli incarichi per amministrazione dichiarante e/o soggetto Percettore

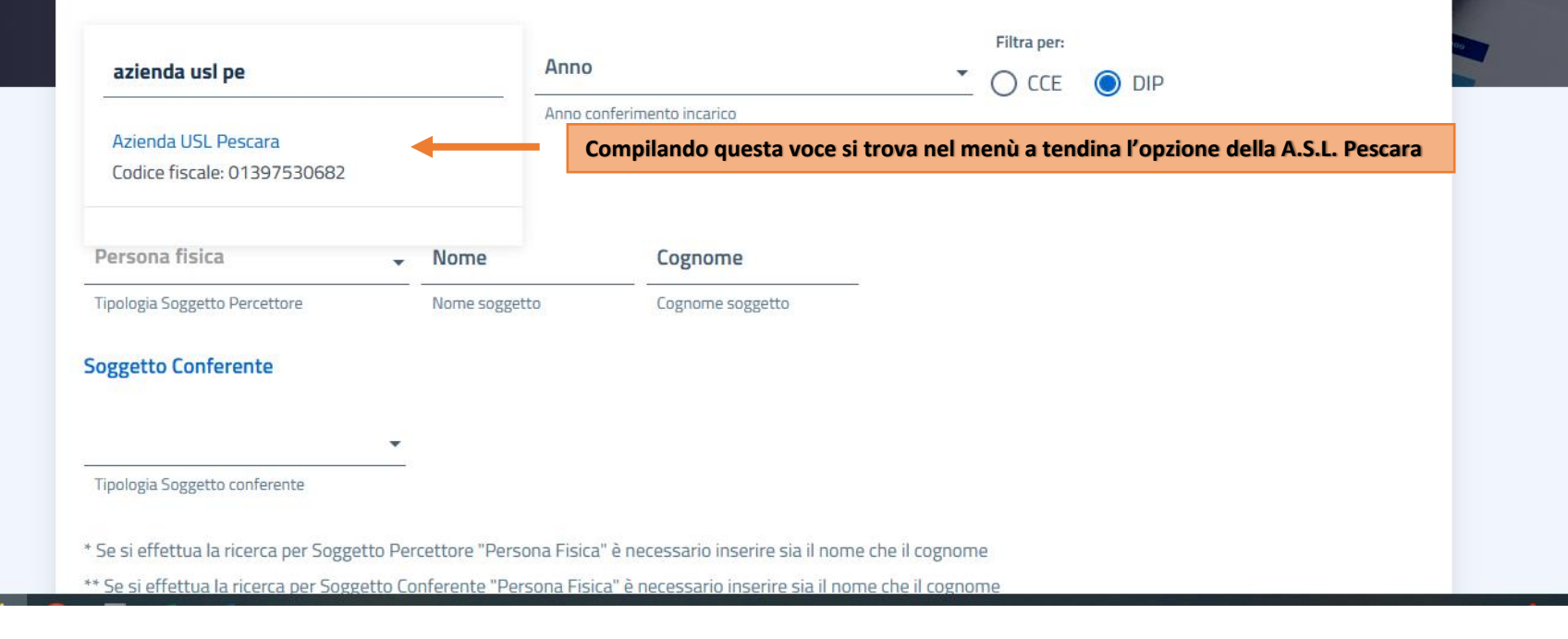

| Anagrafe delle Prestazioni da                                                                                                    | al 2018 Anag                                                                                 | rafe delle Prestazioni prima del 20                                                     | 018                             |
|----------------------------------------------------------------------------------------------------|----------------------------------------------------------------------------------------------|-----------------------------------------------------------------------------------------|---------------------------------|
| È possibile filtrare i dati per:                                                                                                    |                                                                                              |                                                                                         |                                 |
| CCE - incarichi conferiti a consule                                                                                                    | enti e collaboratori este                                                                    | rni alla pubblica amministrazione                                                       |                                 |
| DIP - incarichi conferiti e autoriz                                                                                                    | zati ai dipendenti della p                                                                   | pubblica amministrazione.                                                               |                                 |
| È possibile filtrare gli incarichi pe                                                                                                    | er amministrazione dichi                                                                     | iarante e/o soggetto Percettore                                                         |                                 |
| Amministrazione                                                                                                    | Anno                                                                                         | D                                                                                       | Filtra per:                     |
| Azienda USL Pescara                                                                                                    | - 202                                                                                        | 22                                                                                      |                                 |
| Soggetto Dichiarante                                                                                                    | Anno                                                                                         | o conferimento incarico                                                                 | 0                               |
| Persona fisica                                                                                                    | - Nome                                                                                       | Cognome                                                                                 |                                 |
| Tipologia Soggetto Percettore                                                                                                    | Nome soggetto                                                                                | Cognome soggetto                                                                        |                                 |
| Soggetto Conferente                                                                                                    | •                                                                                            |                                                                                         |                                 |
|                                                                                                    |                                                                                              |                                                                                         |                                 |
| Cliccare su ricerca                                                                                                    |                                                                                              |                                                                                         |                                 |
| Cliccare su ricerca                                                                                                    |                                                                                              |                                                                                         |                                 |
| Cliccare su ricerca <sub>ferente</sub><br>* Se si effettua la ricerca per Sogget                                                                                         | to Percettore "Persona Fis                                                                   | ica" è necessario inserire sia il nome cl                                               | ne il cognome                   |
| Cliccare su ricerca <sub>ferente</sub><br>* Se si effettua la ricerca per Sogget<br>** Se si effettua la ricerca per Sogge                                               | to Percettore "Persona Fis<br>tto Conferente "Persona F                                      | ica" è necessario inserire sia il nome ch<br>isica" è necessario inserire sia il nome   | ne il cognome<br>che il cognome |
| Cliccare su ricerca<br>* Se si effettua la ricerca per Sogget<br>** Se si effettua la ricerca per Sogge<br>Ricerca<br>Resetta filtri                                     | to Percettore "Persona Fis<br>tto Conferente "Persona F                                      | ica" è necessario inserire sia il nome ch<br>isica" è necessario inserire sia il nome   | ne il cognome<br>che il cognome |
| Cliccare su ricerca<br>* Se si effettua la ricerca per Sogget<br>** Se si effettua la ricerca per Sogge<br>Ricerca Resetta filtri                                        | to Percettore "Persona Fis<br>tto Conferente "Persona F                                      | iica" è necessario inserire sia il nome ch<br>isica" è necessario inserire sia il nome  | ne il cognome<br>che il cognome |
| Cliccare su ricerca<br>* Se si effettua la ricerca per Sogget<br>** Se veffettua la ricerca per Sogge<br>Ricerca<br>Resetta filtri<br>Se non trovi gli incarichi ricerca | to Percettore "Persona Fis<br>tto Conferente "Persona F<br><b>ati consulta le <u>Faq</u></b> | ica" è necessario inserire sia il nome ch<br>isica" è necessario inserire sia il nome d | ne il cognome<br>che il cognome |

#### Anagrafe delle Prestazioni dal 2018

Anagrafe delle Prestazioni prima del 2018

#### È possibile filtrare i dati per:

2022

Azienda

USL Pescara

CCE - incarichi conferiti a consulenti e collaboratori esterni alla pubblica amministrazione

DIP - incarichi conferiti e autorizzati ai dipendenti della pubblica amministrazione.

È possibile filtrare gli incarichi per amministrazione dichiarante e/o soggetto Percettore

#### Amministrazione Anno Filtra per: Azienda USL Pescara 2022 -C CCE DIP Soggetto Dichiarante Anno conferimento incarico Soggetto Percettore Persona fisica Nome Cognome -Tipologia Soggetto Percettore Nome soggetto Cognome soggetto Soggetto Conferente Tipologia Soggetto conferente \* Se si effettua la ricerca per Soggetto Percettore "Persona Fisica" è necessario inserire sia il nome che il cognome \*\* Se si effettua la ricerca per Soggetto Conferente "Persona Fisica" è necessario inserire sia il nome che il cognome **Ricerca** Resetta filtri Se non trovi gli incarichi ricercati consulta le Fag 🗄 Scarica Anno di Soggetto Soggetto **Dirigente/Non Dirigente** Soggetto Data conferimento Oggetto Durata. Compenso Conferimento dichiarante Conferente autorizzazione dell'incarico Lordo percettore dell'incarico 2022 Azienda USL Pescara

## I risultati della ricerca compariranno come riportato nello screen accanto, la tabella degli incarichi è scaricabile in formato **Excel o CSV**

Ari

0

0